ワードで作る町内会会計報告

[速攻パソコン講座テキスト本]の参考ページです

- 本日は、あらかじめ準備している[ベタ打ち]を使います。
   [ベタ打ち.docx]を立ち上げてください。
   『P11
- 2. ページ設定(用紙設定)

[ページレイアウト]①タブをクリックします→[サイズ]②は [A4]→[印刷の向き]③は[縦]→ [余白]④は[やや狭い]をク

- リックします。 · · · (1) 1 21 100 GR 0.1 2 2.#H 64 210 x 257 s 21.07 45 148 x 216 a 10 ...... 100 211 1 22 A8 105 x 148 mm Y. 0111 第日の・84・3日に 3 8-6 문환물리 意見み文章 178 2 2 112 计图1-5 -12728 NI (4)1 전 전· 전자-208· 建0후 같· 전자: 전자-208 월 10후 : 206 双转动 牟拉 : 1206 喆 設定 1. State. A-1052 10.4 mm T1 10.4 1.1.1.2
- 3. 文字入力とフォント・サイズの変更 <u>P16</u>
   [平成27年度水島町内会会計報告]から[支出の 部]までの文字全体を選択①→[ホーム]②タブをク リックします→[フォント]③グループのフォント[MS 明朝]→サイズ④[12][太字]とします。

平成27年度水島町内会会計報告 収入円 支出円 来年度繰越金円 収入の部 支出の部

4. タイトル文字の編集 **1** P 26

タイトル文字①を選択します→[ホーム]②タ ブをクリックします→サイズ③は[26]→[中央 揃え]④をクリックします。

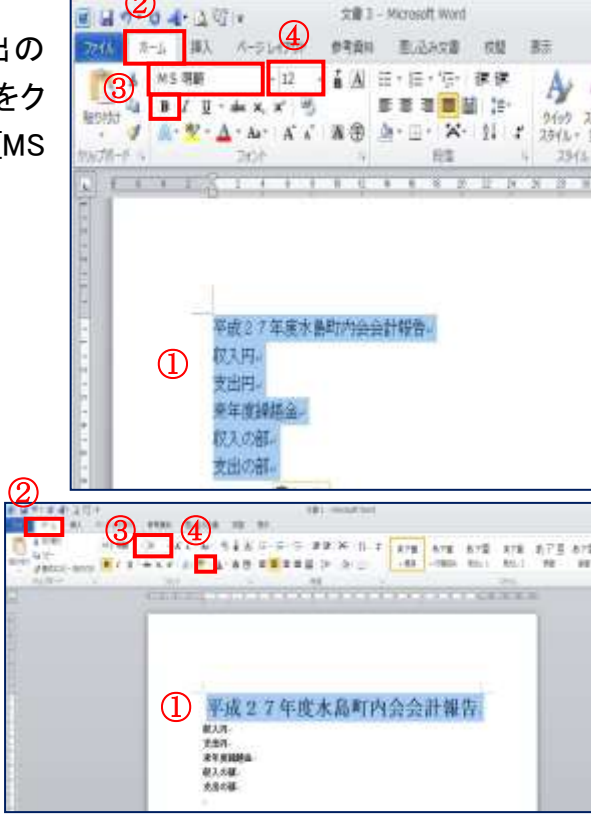

H28.03.06 IT ふたば会水島講座

| 重点操作          |        |  |  |  |  |
|---------------|--------|--|--|--|--|
| [表の作成] [列行の増減 |        |  |  |  |  |
| [表の装飾]        | [タブ機能] |  |  |  |  |
| [印鑑作成]        |        |  |  |  |  |

## 5. インデントを使う 『 P 37 】

[収入円]から[来年度繰越金円]①まで範囲選択します。→[インデントを増やす]②を[6回] クリックします→右に文字が移動します。

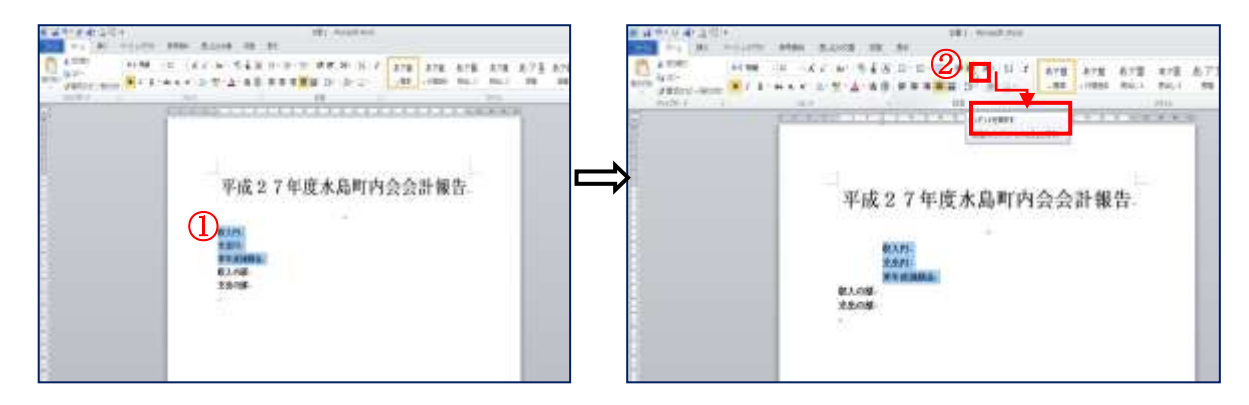

- - (1)[収入と円]の間に①カーソルを入れる→[ホーム]②タブをクリックします→[段落]③グルー プをクリックします→[段落]ダイヤログボックスの[タブ設定]④をクリックします→[タブとリー ダー]で規定値⑤は[25]・配置⑥は[左揃え]とします→OK
  - (2)[収入]の後ろにカーソルを入れキーボードの[Tab キー]をクリックします。
    - ※ 支出、繰越金も同じ[Tab キー]操作で[円]の位置を揃えます。

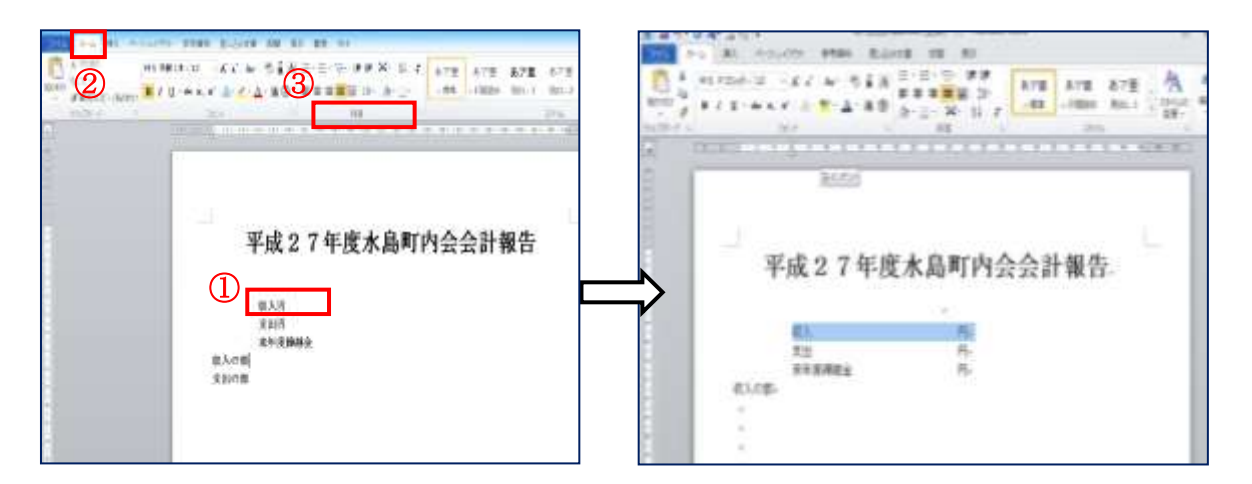

| 段落                                                         | 8               |        |
|------------------------------------------------------------|-----------------|--------|
| インデントと行用部幕 2女ページと2女行う (主義)                                 |                 |        |
| 金飛                                                         |                 | _      |
| B288(Q): 1000000005                                        |                 |        |
| ントアウトライン レベル(の) 本文 マ                                       |                 |        |
| インデント                                                      |                 |        |
| 左(L): 6.06 字 ☆ 最初の行(S):                                    | 梶(乙)            |        |
| 右(B): 0 宇 🔶 (なし) 💌                                         |                 | H      |
| 見閉さページのインデント幅を設定する(M)                                      |                 |        |
| ◎ 11703C+32を行わたい時にものインチンド指金目前の時間をする(D<br>開始局               | 9               |        |
| 経済(1): 0 行 🔶 行間(N):                                        | 間形高くと           | s:     |
| £Q?\$\$\$\$\$\$(E): 0 作子 🛫 1 作子 💌                          |                 | -0-    |
| 回じスタイルの場合は段落間にスペースを追加しない(Q) 1 ページの行動を指定時にす字を行びいると嫌に会わせる(W) |                 |        |
| フレビュー                                                      |                 |        |
| 許の思想 約の思想 約の思想 約の思想 約の思想 約の思想 約の思想 約の思想 約                  | ±               |        |
| 大田能會 (A)11 水田推會 成田能會 成田能會 成田能會 成田能會 成田能會 成田能會 成田能會 成田能     | 2.2.2           |        |
|                                                            |                 |        |
| タブ酸症(D) 既定(L設定( <u>D</u> ) OK                              | $A^{*}\Psi^{*}$ | Hzn. ) |

| タブとリーダー                  |                  | ? 🗙                |
|--------------------------|------------------|--------------------|
| タブ位置(工):                 |                  | 5 既定值(E):          |
| <u> </u>                 |                  | 25字 🚖              |
|                          |                  | ^ クリアされるタブ:        |
|                          |                  |                    |
|                          |                  | Ŧ                  |
| 配置                       |                  |                    |
| ◎ 左揃え( <u>し</u> )        | 一 中央揃え(C)        | ◎ 右揃え( <u>R</u> )  |
| ◎ 小数点揃え( <u>D</u> )<br>… | ○ 縦線( <u>B</u> ) |                    |
| リーダー (1)                 | - (n)            | - (n)              |
|                          | ( <u>2</u> )     | ( <u>3</u> )       |
|                          |                  |                    |
|                          | (定(S) / J)ア(E)   | すべてクリア( <u>A</u> ) |
|                          |                  | )K キャンセル           |
|                          |                  |                    |

### 7. 文字に下線を入れる

[収入 円]①を選択します→[ホーム]②タブをクリックします→[フォント]③グループの [下線]横の▼④をクリックします→[太線の下線]⑤をクリック

| 2)-3 4-200,         Max2000.0000.0000         = 5 1           20         >         A: Access of the 2.2400 of the 2.4400 of the 2.4400 of th | ファイル ホーム 挿入 ページレイアウト 参考資料 差し込み文書 |
|----------------------------------------------------------------------------------------------------|----------------------------------|
|                                                                                                    | MS明朝(本・12 · A x Aa · そ           |
| 平成27年度木島町内会会計報告。                                                                                                    |                                  |
| ①<br>天法 万·<br>東本原語語語 万·<br>在入了版                                                                                                    | L 2                              |
|                                                                                                    | +                                |

※ [支出]、[繰越金]も、範囲選択し、[下線]ボタンをクリックして下線を入れます。

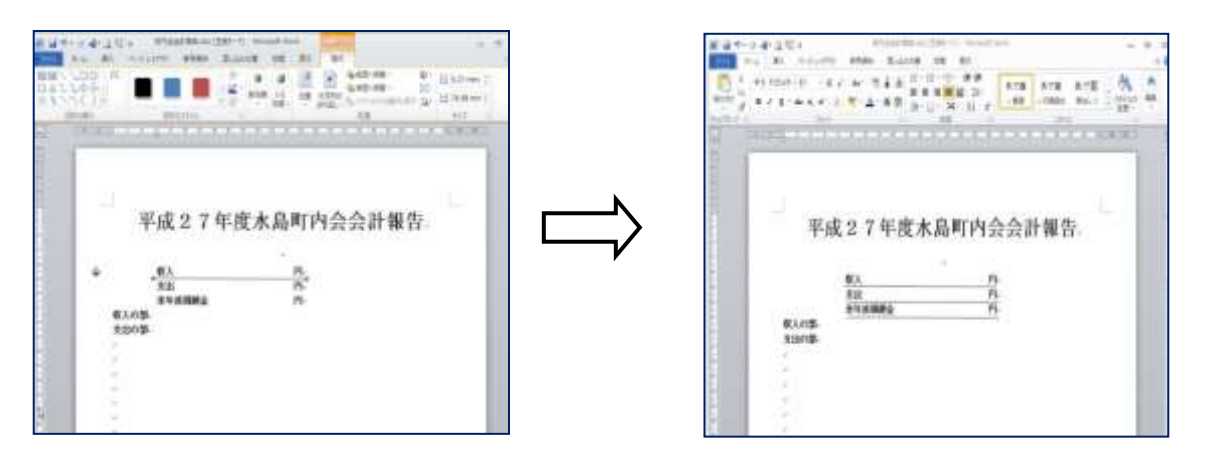

- 8. [収入の部]と[支出の部]の下部に表を挿入します [P52] ※ 今回は[ベタ打ち]を使いますので操作は行いませんが参考にしてください。
  - (1)[収入の部]の 1 行下にカーソルを入れます→[挿入]①タブをクリックします→[表]②→表示 されるマス目[7 行×4 列]③をクリックします。・・・表が入ります。
  - (2)同様にして、[支出の部]の下部に表を挿入します。

|                       |                        |               |            |             |              |             |                       | ю нати<br>на селото<br>достато<br>на селото<br>на селото | 120           |
|-----------------------|------------------------|---------------|------------|-------------|--------------|-------------|-----------------------|----------------------------------------------------------------------------------------------------|---------------|
|                       | 7 年度                   | 8水島町内:        | 会会計報告.     |             | 6( λ.4) (3). | 47<br>      | 0<br>0<br>0<br>0<br>0 | 9<br>9<br>9<br>9<br>9<br>9<br>9<br>4                                                                                                    | الباليالياليا |
| ELOD.                 | 17.0000 2<br>17.0000 2 | 1             |            | and a state | ÷<br>€2541∰L | -           | *<br>*                | 1                                                                                                    |               |
|                       | 2<br>2<br>0            | 4<br>         | -          |             |              | 4<br>9<br>4 | 4<br>4<br>5           | 0<br>3<br>1                                                                                                    |               |
| 1<br>1<br>1<br>1<br>1 | 4<br>4<br>4            | 2<br>2-<br>2- | n n<br>n n |             | -            | 4.<br>9     | 1                     | 1                                                                                                    | 1             |

- 9. 表の文字入力
  - (1)挿入した表に項目と数字入力します。(2)項目①の一行は中央揃え、数字欄②を全て範囲選択して右揃えにします。

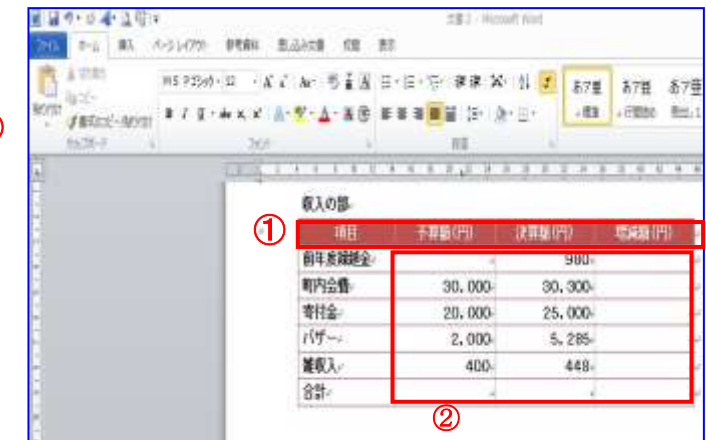

10. 表のスタイルを利用します 1 P 56

表全体を範囲選択します→[表ツール]①[デザイン]②タブをクリックします→[表(赤)2] ③をクリックします。

※ [支出の部]も同じ操作を行う。

| ENDE ARCH                                  | ska (2) | Láma-                                                                                                    |
|--------------------------------------------|---------|----------------------------------------------------------------------------------------------------|
| 1277   484<br>1027   1023  <br>1027   1023 |         | CH 0                                                                                                    |
| 1002230                                    | 80      | Concession in the local division in the local division in the loca |
|                                            |         | Ē                                                                                                    |
|                                            |         | #'                                                                                                    |
|                                            |         | 彩雕田                                                                                                    |

| 通信                                                                          | <b>王田((円)</b>                                 | 夫韓聯(円)                                   | 用減額(円)             |
|-----------------------------------------------------------------------------|-----------------------------------------------|------------------------------------------|--------------------|
| 前年度縁越全。                                                                     |                                               | 990-                                     | States in the last |
| 町内会費                                                                        | 30,000                                        | 30, 300                                  |                    |
| 寄付金                                                                         | 20,000                                        | 25,000                                   |                    |
| バザー+                                                                        | 2,000-                                        | 5, 285-                                  |                    |
| 董权入-                                                                        | 400-                                          | 448                                      |                    |
| 合計。                                                                         |                                               |                                          |                    |
|                                                                             |                                               |                                          |                    |
| 支出の部                                                                        | 米質類(甲)                                        | 建算的印刷                                    | 2114 (19)          |
| 支出の都<br>・<br>・<br>・<br>・<br>・<br>・<br>・<br>・<br>・<br>・<br>・<br>・<br>・       | 亦尊證(門)<br>12,000-                             | 武算器(PD)<br>15,000-                       | 增減額(円)             |
| 支出の都<br>項目<br>電気代-<br>事務費-                                                  | 水算题(PD)<br>12,000-<br>9,000-                  | 水算器(PP)<br>15,000-<br>8,500-             | 増減額(円)             |
| 支出の都<br><u> 靖日</u><br>電気代・<br>事務盤・<br>雑費・                                   | <u>米算題(円)</u><br>12,000-<br>9,000-<br>30,000- | 次算藝(Pf)<br>15,000-<br>8,500-<br>28,350-  | 增減額(円)             |
| -<br>支出の部-<br>-<br>-<br>-<br>-<br>-<br>-<br>-<br>-<br>-<br>-<br>-<br>-<br>- | <u>米算題(円)</u><br>12,000-<br>9,000-<br>30,000- | 水和田 (19)<br>15,000-<br>8,500-<br>28,350- | 增減額(円)             |

- 11. 表の列の挿入と削除 154
  - (1)行の挿入

[収入の部]の[合計欄]①を範囲選択します→[表ツール]②の[レイアウト]③タブをクリック します→④[上に行を挿入]をクリックします。

挿入した列に[交付金 5,000]を入力します。

|        | ETERNIE AN EAS<br>S14757 PREM EA<br>TIGENERA EDUNE<br>GEOREERA EDUNE<br>ELENERA EDUNE<br>ELENERA EDUNE |            |                                                                                                    |    | Energian autoria dalla dalla d | 15 140 1477<br>1 2 2 2 2 2 2 2 2 2 2 2 2 2 2 2 2 2 2 2 | n : Elenni E<br>n : Elenni e<br>n : Elenni e |         |
|--------|----------------------------------------------------------------------------------------------------|------------|----------------------------------------------------------------------------------------------------|----|----------------------------------------------------------------------------------------------------|--------------------------------------------------------|----------------------------------------------|---------|
| R).09L | 1. • • • ± ±30                                                                                         | 3.1.1.3.34 |                                                                                                    |    | 83.0 <b>5</b>                                                                                                    | 74801                                                  | ANR/PD                                       | 1988075 |
| 48     | - 予算額(円)                                                                                               | 決算額(円)     | (標準) (四)                                                                                                    |    | 新年后親勝全                                                                                                    | 4                                                      | 990-                                         | -       |
| 前年度緯純金 | 4                                                                                                    | 980-       | 4                                                                                                    | 7  | 用作会量                                                                                                    | -30,000                                                | 90, 300-                                     |         |
| 町内会像   | 30,000-                                                                                                | 30, 300    | 4                                                                                                    |    | 南村金                                                                                                    | 20,000                                                 | 25,000                                       | -       |
| 素料金。   | 20,000                                                                                                 | 25,000-    | 1                                                                                                    | ÷. | 15年                                                                                                    | 2,000-                                                 | 5,285                                        | +       |
| 154    | 2,000                                                                                                  | 5, 285     | 1                                                                                                    |    | 推取)。                                                                                                    | 400                                                    | 408                                          | -       |
| MRA.   | 400-                                                                                                   | 448        | 4                                                                                                    | 8  | 12-                                                                                                    | 1                                                      |                                              | 1       |
| 습행~    | L. L                                                                                                   |            | di la constante di la constante di la constante di la constante di la constante di la constante di la constante |    |                                                                                                    |                                                        |                                              |         |

(2)行の削除

[支出の部]の①空白行を範囲選択します→②[表ツール]の③[レイアウト]タブをクリック します→④[削除]をクリック→⑤[行の削除]をクリックします。

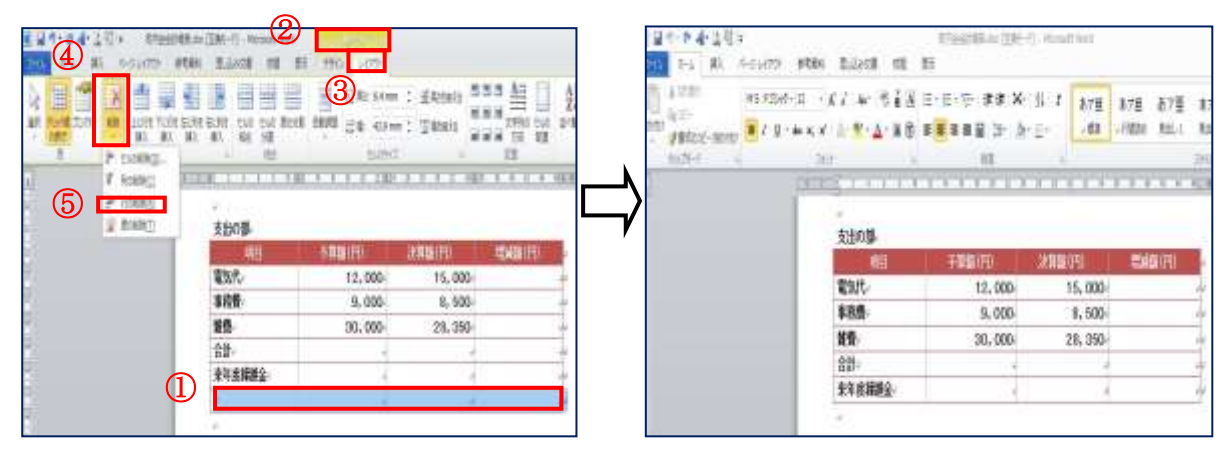

12. 囲み文字(印鑑)の挿入 🏾 P 33

(1)[氏名 水島花子 ]と入力します→[フォント]MSP ゴシック[サイズ]12 太字とします
 (2)[ホーム]①タブをクリックします→[フォント]グループの[囲い文字]②をクリック→[サイズを合わせる]③をクリック→文字④は[印]、囲い文字⑤は[〇]を選ぶ→OK

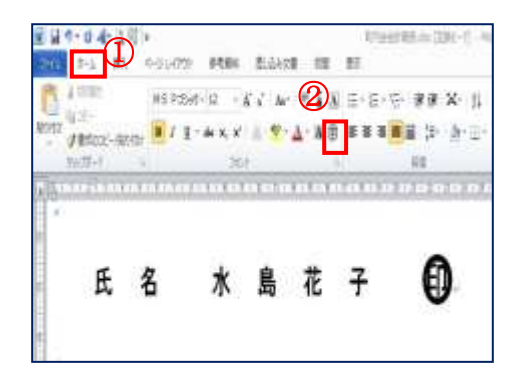

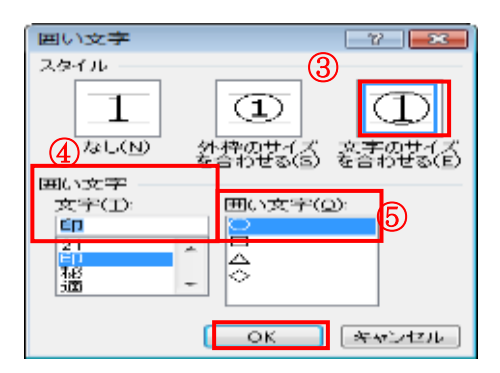

13. [増減額(円)]の計算

Word でも、列は[A B C D ]、行は[1 2 3 4 5 6 7]となります。 (1)[D2]①にカーソルを入れる→ [表]ツールの[レイ アウト]②タブをクリックします →[データー]グループの[計算式]③をクリックします。

| (日本)の一般には一日本(1)       | Manual West                                                                                                    | and the second second |                         |                                                           |
|-----------------------|----------------------------------------------------------------------------------------------------|-----------------------|-------------------------|-----------------------------------------------------------|
| THE RY BA STRATE PERS | BUATS NO B                                                                                                    | OPTIVE LIPPE          |                         | (3)                                                       |
|                       |                                                                                                    | Distance :            | Elenes 200<br>Denos 200 | ATT IN THE AVENUE AND AND AND AND AND AND AND AND AND AND |
| R ELED                |                                                                                                    | N. T. Y. A. A. M. D.  | THE REPORT              | E. J. SKRIMINCH                                           |
| -                     | 教入の部                                                                                                    |                       |                         |                                                           |
| 1                     | MIL                                                                                                    | 半算師(円) 決算             | 1040 (Handishi)         | PD C                                                      |
| 17.                   | 前年度瞬期全                                                                                                    | t de                  | 800-                    | <b>1</b>                                                  |
| 2                     | 明神会情                                                                                                    | 30,000-               | 30,300                  |                                                           |
| 8                     | 寄钓金-                                                                                                    | 20,000                | 25,000                  | 1                                                         |
| 11                    | 114-1                                                                                                    | 2,000                 | 5,285                   |                                                           |
| 8                     | 雑収入-                                                                                                    | 400-                  | 445                     | 4                                                         |
| =                     | 交付金                                                                                                    | 50,000                | 50,000                  | 2                                                         |
| 8                     | 821-                                                                                                    | 4                     | 4                       | 1                                                         |
| ÷                     | and the second second s |                       |                         | 243                                                       |

# (2)[計算式(F)]①Iこ[=C2-B2]と入力→OK

※ 半角で入力する

| 計算式                             | 18 1 23       |
|---------------------------------|---------------|
| 計算式(E): (1)                     |               |
| =Q2+B2                          |               |
| 表示形式(II):                       |               |
| lisseeman and the second second |               |
| 開動貼り付け(日)                       | ブックマーク貼り付け(貝) |
|                                 | · ·           |
|                                 |               |
|                                 | OK キャンセル      |

|            | 収入の部 🔥  | B       | C,J     | De      |
|------------|---------|---------|---------|---------|
| 1.         | 項目≠     | 予算額(円)。 | 決算額(円)  | 増減額(円)→ |
| 2          | 前年度繰越金。 | ÷       | 9004    | ÷.      |
| 3.         | 町内会費の   | 30,000+ | 30,300- |         |
| 4          | 寄付金。    | 20,000+ | 25,000- | 4-1     |
| <b>5</b> ₽ | バザー。    | 2,0004  | 5,2854  |         |
| 6₊         | 雑収入。    | 400+    | 448-    |         |
| <b>7</b> . | 交付金。    | 50,000+ | 50,000+ | ÷.      |
| а          | 合計。     | é       | é       | 4-1     |
|            |         |         |         |         |

(3)[D3]~[D7]についても同様にして増減額を計算します。

14. 合計の計算

(1)B 列の[合計欄]にカーソルを入れる→[表]ツールの [レイアウト]タブをクリックします→[データー]グルー プの[計算式]をクリックします。(※(1) ii と同じ操作を 行う)

(2)[計算式(F)]①IC[=SUM(ABOVE)]と入力→OK

(3)同様にして決算額・増減額についても合計を計算します。

※ 支出の部も同じ操作を行う。

### ※増減額(円)の計算方法

### 収入の部

| 計算式               | 8 23            |
|-------------------|-----------------|
| 計算式(E):           |                 |
| =SUM(ABOVE)       |                 |
| 表示形式( <u>N</u> ): |                 |
|                   |                 |
| 関数貼り付け(山):        | ブックマーク貼り付(ナ(B): |
|                   | <b>T</b>        |
| 12                |                 |
|                   | OK              |

| 項目     | 予算額(円)      | 決算額(円)      | 増減額(円)      |
|--------|-------------|-------------|-------------|
| 前年度繰越金 |             | 980         | =C2-B2      |
| 町内会費   | 30,000      | 30,300      | =C3-B3      |
| 寄付金    | 20,000      | 25,000      | =C4-B4      |
| バザー    | 2,000       | 5,285       | =C5-B5      |
| 雑収入    | 400         | 448         | =C6-B6      |
| 交付金    | 50,000      | 50,000      | =C7-B7      |
| 合計     | =SUM(ABOVE) | =SUM(ABOVE) | =SUM(ABOVE) |

15. [収入][支出][来年度繰越金]へ合計金額を入力します。